## 供應商登記簡易參考

您大概需要5-10分鐘完成供應商登記。 開始之前,請準備如下資料:

- ✓ 公司資訊-包括公司地址·商業登記証號碼(或同等證書編號)·公司商業登記証等;
- ✓ 產品及服務資料 選擇您所提供的產品或服務的編號;
- ✓ 可持續發展資訊 包括有關企業責任, 合法合規, 安全, 道德等資訊。

## 點擊此處開始

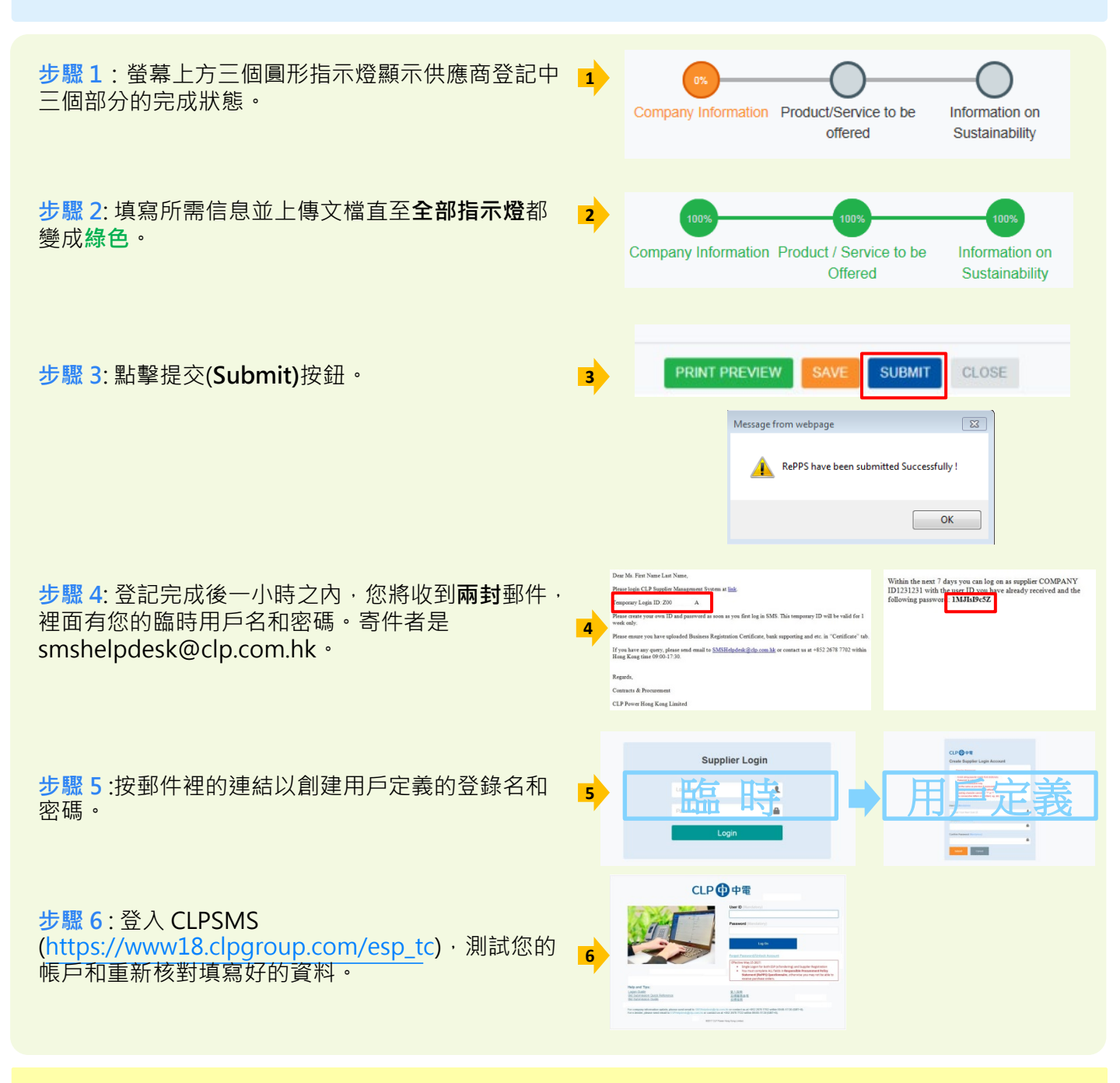

## CLP SMS 技術支援

如有疑問,請電郵至SMSHelpdesk@clp.com.hk 或致電 +852 26787702,工作時間: 09:00-17:30 (GMT+8)。

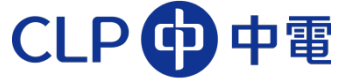

登記界面中英對照版

|                         |                         | ■ Supplier Registration                                                                                                    | CLP        | <b>)</b> 中国 | Contact us . Sinishelpueske                                     | gcip.com.n |
|-------------------------|-------------------------|----------------------------------------------------------------------------------------------------|------------|-------------|-----------------------------------------------------------------|------------|
| đ                       | Company Information 🚽   |                                                                                                    |            |             | O                                                               |            |
| <br>(i)                 | General Information     | Company Information                                                                                                    | Product/Se | ervice to   | be Information on                                               |            |
| $\overline{\mathbb{Q}}$ | Contact Information     | 填寫公司信息                                                                                                    | 選擇所提住      | 此的服務        |                                                                 |            |
|                         | Other Inforamtion       |                                                                                                    | 產          | ĒĠĠ         | 調查問卷                                                            |            |
|                         | Upload Documents        | General Information                                                                                                    |            |             |                                                                 |            |
|                         | Product / Service to be | Company Name * 公司名稱 (請填寫公司英文名稱 )                                                                                                    |            | Compa       | ny Name (Continue) 公司名稱 (如果貴公司的英文名字長度超過35位 · 請將餘下部分填            | 寫在此↓       |
|                         |                         |                                                                                                    |            |             |                                                                 |            |
|                         |                         | Company Name (Native Language) 公司名補 (請填寫公司中文名稱 · 與營棄執照一致 )                                                                                                    |            | Country     | y of Registration *公司注册所在國家 China China                         | ~          |
|                         |                         | Int Nature of Business* 爱業件質                                                                                                    |            | Compa       | 」<br>ny Business Registration Number * 公司登記注冊號碼 (諸道寫統一社會信用代碼)   |            |
|                         |                         | Manufacture                                                                                                    | ~          |             | 12345678                                                        |            |
|                         |                         | Year of Registration * 公司注册年份                                                                                                    |            | Compa       | ny Website 公司網址 (選填)                                            |            |
|                         |                         | 2001                                                                                                    |            |             | www.abccompany.com                                              | ×          |
|                         |                         | Contact Information                                                                                                    |            |             |                                                                 |            |
|                         |                         |                                                                                                    |            | Addres      | sLine 2 地址2 (請填寫英文 )                                            |            |
|                         |                         | No.1 Chang An Street                                                                                                    |            | $\bigcirc$  | Dong Cheng District                                             |            |
|                         |                         | Address Line 3 地址3 (請填寫英文)                                                                                                    |            | Country     | y ▪ 國家 (請直接選擇國家名稱)                                              |            |
|                         |                         |                                                                                                    |            |             | China                                                           | ~          |
|                         |                         | Town or City 城市 (例如 · 北京 · 廣東等) (請填寫英文)                                                                                                    |            | Postal      | Code / Zip Code, * if not applicable input 0000 那政編碼            |            |
|                         |                         | Beijing                                                                                                    |            | Ľ           | 100000                                                          |            |
|                         |                         | Telephone Country Code * 聯絡電話的國家編碼 (請直接選擇國家名稱 ) China                                                                                                    | ~          | Compa       | ny Email * (For receiving PO Payment Advice) 電子郵箱(用於接收訂單和付款通知書) |            |
|                         |                         | Company Telephone Number * 公司聯絡電話(如果是座機請值寫區號+電話號碼)                                                                                                    |            | Compa       | ny Fax Number 公司應直號碼 ( 羅壇 )                                     |            |
|                         |                         | 1086100000                                                                                                    |            |             |                                                                 |            |
|                         |                         | Contact Person Title · 聯係人稱調                                                                                                    |            | Contac      | ↓<br>t Person First Name * 聯係人名字 (請填寫英文)                        |            |
|                         |                         | Mr.                                                                                                    | ~          | $\bigcirc$  | Dawen                                                           |            |
|                         |                         | Contact Person Last Name * 聯係人名字 (請填寫英文 )                                                                                                    |            | Contac      | t Person Job Title ▪ 聯係人職位 (請填寫英文)                              |            |
|                         |                         | Chen                                                                                                    |            | $\Delta$    | Sales Manager                                                   |            |
|                         |                         | Contact Person Email Address * 聯係人電郵地址                                                                                                    |            | Contac      | t Person Telephone Number * 聯係人電話號碼                             |            |
|                         |                         | Contactpersonigatoccompany.com                                                                                                    |            | <b>\</b>    | 010001                                                          |            |
|                         |                         | Other Information                                                                                                    |            |             |                                                                 |            |
|                         |                         | Annual Turnover* 年度營業額                                                                                                    |            | Total N     | umber of employees as at this date * 員工數量                       |            |
|                         |                         |                                                                                                    |            | 553         |                                                                 |            |
|                         |                         | Yes ⑧ No 〇                                                                                                    |            |             | ABC Parent Company Name 如何, 時時以入り石特英島在此( 時来為天文)                 |            |
|                         |                         | Does your company's staff need to work in CLP's Premise? * 貴公司員工是否會在中電的物業中]                                                                                                   | E作?        |             |                                                                 |            |
|                         |                         | Yes 💿 No 🔿                                                                                                    |            |             |                                                                 |            |
|                         |                         | Emergency Contact Name 1* 緊急聯絡人(請填寫英文)                                                                                                    |            | Emerge      | ency Contact Telephone Number 1* 緊急聯絡電話                         | ×          |
|                         |                         | Emergency Contact Name 2                                                                                                    |            | Emerge      | ancy Contact Telephone Number 2                                 | ~          |
|                         |                         |                                                                                                    |            | S           | (Country code + Area code + Number)                             |            |
|                         |                         |                                                                                                    |            |             |                                                                 |            |
|                         |                         | Upload Documents                                                                                                    |            |             |                                                                 | -î         |
|                         |                         | * Maximum Document Upload Size:10 MB。 上傳文件(文件大小不得超過10Mb)<br>Company File * 上傳公司文件,例如營業執照等<br>6 n / 题 Cartificated to recorrect MP File Transver terretification (action at a) |            |             |                                                                 |            |
|                         |                         | No File Selected Br                                                                                                    | owse       |             |                                                                 |            |
|                         |                         |                                                                                                    |            |             |                                                                 |            |
|                         |                         | 無有效期 有效期至(請選擇日期)                                                                                                    |            |             |                                                                 |            |
|                         |                         | Bank Supporting 上傳銀行關戶證明文件,例如關戶證明書等                                                                                                    |            |             |                                                                 |            |
|                         |                         | (e.g. Cheque, Bank statement, etc.)                                                                                                    |            |             |                                                                 |            |
|                         |                         | No File Selected Br                                                                                                    | owse       | ×           |                                                                 |            |
|                         |                         | Never Expire 🔿 Valid To 🔾                                                                                                    |            |             |                                                                 | ~          |
|                         |                         |                                                                                                    |            |             |                                                                 |            |
|                         |                         |                                                                                                    | NE         | TX          |                                                                 |            |

ΧТ